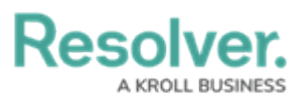

# Exporting Data Management Audit Trail Records

Last Modified on 10/12/2023 8:58 am EDT

## **Overview**

An Administrator can export **Data Management Audit Trail** records, creating a .zip folder in the Downloads folder on the connected PC.

## **User Account Requirements**

The user account you use to log into Resolver must have Administrator permission to use the Data Management Audit Trail feature.

## **Related Information/Setup**

Please refer to the Filtering the Data Management Audit Trail article for information on Filtering the Data Management Audit Trail search results.

## Navigation

1. From the *Home* screen, click the **System** icon.

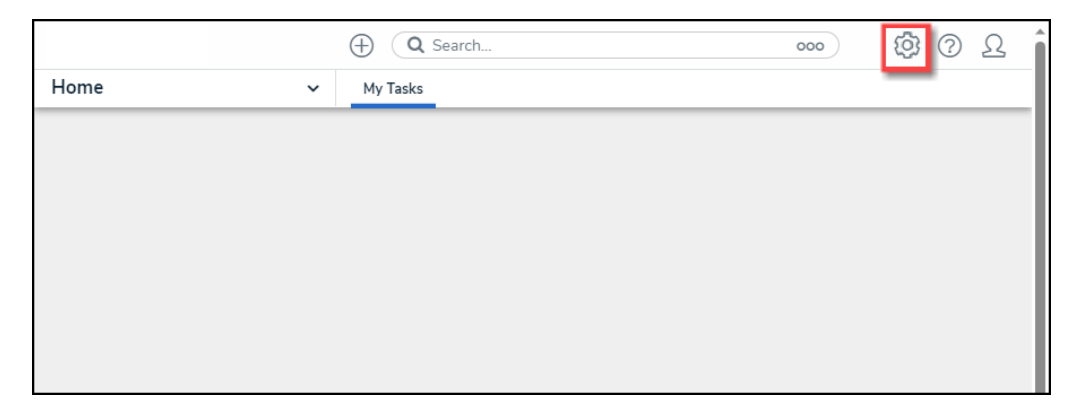

System Icon

 From the *Admin: Overview* screen, click the **Audit Data Trail** tile under the *Tools* section.

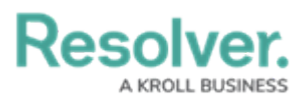

| Resolver.        | $\oplus$               | Q Search                     |                 | (               | 000 (j) (? | ) <u>R</u> |
|------------------|------------------------|------------------------------|-----------------|-----------------|------------|------------|
| Admin Overview   | ~                      |                              |                 |                 |            |            |
| Tools            |                        |                              | Communication   | IS              |            |            |
| ?                | Ţ                      |                              | (               | 0               | (          |            |
| Swagger Docs     | Data Import            | Logo Upload                  | Email Settings  |                 | Languages  |            |
| Data Audit Trail | User Audit Trail       | Data Audit<br>Archive Export | Email Templates | Portal Settings | ×          |            |
| Image Upload     | Document<br>Management |                              |                 |                 |            |            |

Audit Data Trail Tile

#### **Exporting Data Management Audit Trail Records**

1. From the *Admin: Data Management Audit Trail* screen, click the **Filter and Export** arrow to expand the dropdown menu.

|                          | (                                          |                        | earch                 |                     |                    |                    | 000 Ø ?                                                      |
|--------------------------|--------------------------------------------|------------------------|-----------------------|---------------------|--------------------|--------------------|--------------------------------------------------------------|
| ols                      | ✓ Sv                                       | vagger Docs            | Data Imp              | oort Log            | o Upload           | Data Manage        | ement Audit Trail ***                                        |
| Admin <b>:</b> I         | Data Manage                                | ment                   | Audit T               | rail                |                    |                    |                                                              |
| Audit Trail              |                                            |                        |                       |                     |                    |                    | < <b>1</b> 2 3 4 >                                           |
| ≞ Filters a              | nd Export 🗸                                |                        |                       |                     |                    |                    |                                                              |
|                          |                                            |                        |                       |                     |                    |                    |                                                              |
| Time                     | Performed By                               | Object<br>Unique<br>ID | Object Name           | Object Type<br>Name | Action             | Event              | Value                                                        |
| June 10, 2023<br>3:26 AM | Resolver Workflow<br>workflow@resolver.com | BU-4                   | Corporate<br>Security | Business<br>Unit    | Nightly<br>Trigger | State<br>Change    | State changed from Active to Archived<br>by nightly trigger. |
| June 10, 2023<br>3:26 AM | Resolver Workflow<br>workflow@resolver.com | BU-4                   | Corporate<br>Security | Business<br>Unit    | Nightly<br>Trigger | Update<br>Property | Archived updated from false to true by nightly trigger.      |
| June 10, 2023<br>3:26 AM | Resolver Workflow<br>workflow@resolver.com | BU-1                   | Corporate             | Business<br>Unit    | Nightly<br>Trigger | State<br>Change    | State changed from Active to Archived<br>by nightly trigger. |

Filter and Export Arrow

2. Use the **Filter** fields to narrow the search result. For more information on filtering the search results, please refer to the Filtering the Data Management Audit Trail article.

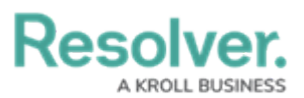

| esolver.        |              | ⊕ Q Searc                       | h                       |                      |                    | 000                  | ) {               | \$<br>? | Ω |
|-----------------|--------------|---------------------------------|-------------------------|----------------------|--------------------|----------------------|-------------------|---------|---|
| ols             | ~            | Swagger Docs                    | Data Import             | Logo Upload          | Data Mana          | gement Audit Trail   |                   |         |   |
| Admin : Da      | ta Mana      | gement Aı                       | udit Trail              |                      |                    |                      |                   |         |   |
|                 |              | gement                          |                         |                      |                    |                      |                   |         |   |
| Audit Trail     |              |                                 |                         |                      |                    |                      | < 12              | 3 4     | > |
| 章 Filters and I | Export 🔥     |                                 |                         |                      |                    |                      |                   |         | ٦ |
| Date            | Performed By | o Object Uniqu                  | e ID Object Na          | me Object            | Type Name          | Action               | Event             |         |   |
| 🛗 From 🗸 🗸      |              | <ul> <li>Object Unio</li> </ul> | ۹۱ Object N             | lame                 | ~                  | ~                    |                   | ~       |   |
| 🛗 То 🗸 🗠        |              |                                 |                         |                      |                    |                      |                   |         |   |
| Q SEARCH        | 🛓 EXPORT     | Only the first 1,000,0          | 00 records (starting fr | om the most recent n | ecord) of the Data | Management Audit Tra | ail will be expor | ted.    |   |
|                 |              |                                 |                         |                      |                    | -                    |                   |         |   |
|                 |              | Object                          |                         |                      |                    |                      |                   |         |   |
| Time Pe         | rformed By   | Unique                          | ject Name Objec<br>Name | t Type Action        | Event              | Value                |                   |         |   |
|                 |              | ID                              | Name                    |                      |                    |                      |                   |         |   |

Filter Fields

3. When you have the search results you want to export, click the **Export** button. Only the first 1,000,000 records (starting from the most recent record) of the Data Management Audit Trail will be exported.

|                        |                             | $\oplus$                       |                                                   | 000                                     | \$ @ L                    |                    |
|------------------------|-----------------------------|--------------------------------|---------------------------------------------------|-----------------------------------------|---------------------------|--------------------|
| Tools                  | ✓ Swagger Docs              | Data Import Logo               | Upload Data Management Audit Trail                | User Management Audit Trail             | Data Audit Archive Export | Image Upload       |
| Admin : Data Ma        | inagement Au                | dit Trail                      |                                                   |                                         |                           |                    |
| Audit Trail            |                             |                                |                                                   |                                         |                           | < 1234 >           |
| 華 Filters and Export 。 | ^                           |                                |                                                   |                                         |                           |                    |
| Date                   | Performed By                | Object Unique ID               | Object Name                                       | Object Type Name                        | Action                    | Event              |
| 1 July 2022 V          |                             | Object Unique                  | D Object Name                                     | Ŭ L L L L L L L L L L L L L L L L L L L | Nightly Ingger × ×        | Update Formula × × |
| Q SEARCH               | ORT Only the first 1,000,00 | O records (starting from the m | ost recent record) of the Data Management Audit T | ail will be exported.                   |                           |                    |
| Time Per               | formed By                   | Object Unique Ob               | Object Type Name                                  | Action Event                            | Value                     |                    |

Export Button

4. When the export is complete, a system-generated banner will appear at the top of the screen.

|                  |          |                       |                          | ⊕ Q Sear              | rch                               |                                  | 000                       | \$ @ L             |
|------------------|----------|-----------------------|--------------------------|-----------------------|-----------------------------------|----------------------------------|---------------------------|--------------------|
| pols             | ~        | Swagger Docs          | Data Import              | Logo Upload           | Data Management Audit Trail       | User Management Audit Trail      | Data Audit Archive Export | Image Upload 🛛 🚥   |
|                  |          |                       | Your Data Manag          | jement Audit Trail    | export is ready for download.     | Click here to initiate download. |                           | ×                  |
| Admin:Data       | a Mana   | agement A             | udıt Irail               |                       |                                   |                                  |                           |                    |
| A                |          |                       |                          |                       |                                   |                                  |                           | 1224               |
| Audit Irali      |          |                       |                          |                       |                                   |                                  |                           | < 1234 >           |
| 莘 Filters and Ex | port 🔨   |                       |                          |                       |                                   |                                  |                           |                    |
| Date             | P        | erformed By           | Object U                 | nique ID              | Object Name                       | Object Type Name                 | Action                    | Event              |
| m 1 July 2022    | ×        |                       | ~ Object                 | Unique ID             | Object Name                       | ~                                | Nightly Trigger 🛛 ×       | Update Formula 🛛 × |
| 🏥 29 July 2022   | ~        |                       |                          |                       |                                   |                                  |                           |                    |
| 0.000            | + 500007 | 0.1.1.1.0.000         |                          |                       |                                   |                                  |                           |                    |
| Q SEARCH         | A EXPORT | Only the first 1,000, | Juu records (starting fi | om the most recent re | cord) of the Data Management Audi | trait will be exported.          |                           |                    |
|                  |          |                       |                          |                       |                                   |                                  |                           |                    |
| Time             | Perform  | ed By                 | Object Uniqu             | e Object Name         | Object Type Name                  | Action Event                     | Value                     |                    |
|                  |          |                       | 10                       |                       |                                   |                                  |                           |                    |

System-Generated Banner

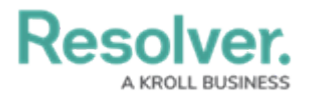

5. Click the **Click here to initiate download** link on the banner.

|                                                                                      |       |                       |                      | 🕀 🔍 Q Sea                                           | rch                                                                         |                              | 000                           | \$ @                        |
|--------------------------------------------------------------------------------------|-------|-----------------------|----------------------|-----------------------------------------------------|-----------------------------------------------------------------------------|------------------------------|-------------------------------|-----------------------------|
| s                                                                                    | ~     | Swagger Docs          | Data Import          | Logo Upload                                         | Data Management Audit Trail                                                 | User Management Audit Trail  | Data Audit Archive Export     | Image Upload 🛛 🚥            |
|                                                                                      |       |                       | Your Data Mana       | gement Audit Trail                                  | export is ready for download. Clic                                          | k here to initiate download. |                               |                             |
| dmin : Data I                                                                        | Mana  | igement A             | udit Trail           |                                                     |                                                                             |                              | -                             |                             |
|                                                                                      |       |                       |                      |                                                     |                                                                             |                              |                               |                             |
| udit Trail                                                                           |       |                       |                      |                                                     |                                                                             |                              |                               | < 1234 >                    |
|                                                                                      |       |                       |                      |                                                     |                                                                             |                              |                               |                             |
| Ξ Filters and Expc                                                                   | ort 🔥 |                       |                      |                                                     |                                                                             |                              |                               |                             |
|                                                                                      |       |                       |                      |                                                     |                                                                             |                              |                               |                             |
| Date                                                                                 | Pe    | erformed By           | Object U             | Jnique ID                                           | Object Name                                                                 | Object Type Name             | Action                        | Event                       |
| ate                                                                                  | v Pe  | erformed By           | Object U             | <b>Jnique ID</b><br>t Unique ID                     | Object Name Object Name                                                     | Object Type Name             | Action Nightly Trigger × ×    | Event Update Formula × ×    |
| Jate           1 July 2022           29 July 2022                                    | • Pe  | erformed By           | Object U             | <b>Jnique ID</b><br>t Unique ID                     | Object Name Object Name                                                     | Object Type Name             | Action Nightly Trigger × ×    | Event Update Formula × ×    |
| Date                                                                                 | • •   | erformed By           | Object U<br>~ Object | <b>Jnique ID</b><br>t Unique ID                     | Object Name Object Name                                                     | Object Type Name             | Action Nightly Trigger × ×    | Event<br>Update Formula × × |
| Date           1 July 2022           29 July 2022           Q SEARCH                 | Pe    | Only the first 1,000; | Object U Objec Objec | Inique ID<br>t Unique ID                            | Object Name Object Name cord) of the Data Management Audit Tra              | Object Type Name             | Action<br>Nightly Trigger × × | Event<br>Update Formula × × |
| Date<br>1 July 2022<br>29 July 2022<br>Q SEARCH                                      | Pe    | Only the first 1,000, | Object U<br>Objec    | Inique ID<br>t Unique ID<br>from the most recent re | Object Name Object Name cord) of the Data Management Audit Tre              | Object Type Name             | Action Nightly Trigger × ×    | Event<br>Update Formula × × |
| Date                1 July 2022                 29 July 2022                Q SEARCH | Pe    | Only the first 1,000/ | Object U<br>V Objec  | Inique ID<br>t Unique ID<br>from the most recent re | Object Name Object Name Object Name corei) of the Data Management Audit Tre | Object Type Name             | Action                        | Event<br>Update Formula × × |

Click Here to Initiate Download Link

6. From the *Attachments* pop-up, click the **Export Audit Trail** link.

| ( Q Search_    |          |                        |                            |                       |                                      |                                 | \$ @ \$                   |                    |
|----------------|----------|------------------------|----------------------------|-----------------------|--------------------------------------|---------------------------------|---------------------------|--------------------|
| ls             | ~        | Swagger Docs           | Data Import                | Logo Upload           | Data Management Audit Trail          | User Management Audit Trail     | Data Audit Archive Export | Image Upload 🛛 🚥   |
|                |          |                        | Your Data Manag            | jement Audit Trail    | export is ready for download. C      | lick here to initiate download. |                           |                    |
| dmin:Dat       | a Manag  | gement Ai              | udit Trail                 |                       |                                      |                                 |                           |                    |
|                |          |                        |                            |                       |                                      |                                 | Attachments               |                    |
| udit Trail     |          |                        |                            |                       |                                      |                                 | Export Audit Trail        | < 1234 >           |
|                |          |                        |                            |                       |                                      |                                 |                           |                    |
| Filters and E  | xport 🔨  |                        |                            |                       |                                      |                                 |                           |                    |
| Date           | Per      | formed By              | Object U                   | nique ID              | Object Name                          | Object Type Name                | Action                    | Event              |
| 🛗 1 July 2022  | ~        |                        | <ul> <li>Object</li> </ul> | Unique ID             | Object Name                          |                                 | Nightly Trigger 🛛 ×       | Update Formula 🛛 × |
| m 29 July 2022 | ~        |                        |                            |                       |                                      |                                 |                           |                    |
|                |          |                        |                            |                       |                                      |                                 |                           |                    |
| Q SEARCH       | ± EXPORT | Only the first 1,000,0 | 00 records (starting fr    | om the most recent re | cord) of the Data Management Audit 1 | rail will be exported.          |                           |                    |
|                |          | -                      |                            |                       |                                      |                                 |                           |                    |
|                |          |                        |                            |                       |                                      |                                 |                           |                    |
|                | Destaura | 4 D                    | Object Uniqu               | e Ohiert Name         | Object Type Name                     | Antion Event                    | Value                     |                    |
| ime            | renormed | a by                   |                            | Object Name           |                                      | Action Event                    | Value                     |                    |

Export Audit Trail Link

- 7. A .zip folder will appear in the Downloads Folder on the connected PC.
- 8. Click the .zip folder.
- 9. (Optional) From the .zip folder, click the Compressed Folder Tools link and click the Extract All button.

| File    | Home | Share | View | Compressed Folder Tools |          |            | ^ <b>?</b> |
|---------|------|-------|------|-------------------------|----------|------------|------------|
| Docur   |      |       |      | E Pictures              | 📕 Images | - <u>1</u> |            |
| 📕 Image |      |       |      | 📕 Misc                  | 📕 Images | - Extract  |            |
| 📕 Zende |      |       |      | 📕 Images                | 📕 Images | all        |            |
|         |      |       |      | Extract To              |          |            |            |

Extract All Button

 Click the Audit Trail Data Export file. The file will use the following naming convention auditTrailDataExport\_(orgID)\_Date\_Time.

|   | Name                                  | Туре                        | Compressed size | Password pr | Size | Ratio |
|---|---------------------------------------|-----------------------------|-----------------|-------------|------|-------|
|   | 🔊 auditTrailDataExport_org_3532_12-10 | Microsoft Excel Comma Separ | 1 KB            | No          | 2 KB | 74%   |
|   |                                       |                             |                 |             |      |       |
|   |                                       |                             |                 |             |      |       |
|   |                                       |                             |                 |             |      |       |
| < |                                       |                             |                 |             |      | >     |

Audit Trail Data Export File

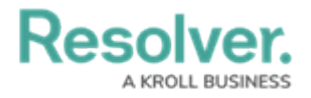